## 申請書やオンライン申請受領書の右端が切れないように印刷するには

申請書やオンライン申請受領書は Internet Explorer から印刷することができますが、この方 法で印刷すると、抵当権設定登記の登記原因など、長い行では右端が切れてしまうことがあ ります。この障害は、文面全体を適当な割合で縮小して印刷することによって、回避するこ とができます(ただし、極端に1行が長い場合は回避できないこともありえます)。ここでは その方法を示します。

Internet Explorer Ver.6 ユーザーの場合

いろいろやってみましたが、Internet Explorer Ver.6単独では不可能なようです。そこで、 もうひとつ別のブラウザを使用します。

私が Get したのは Firefox です。これは無料で入手・使用できるブラウザです。下記アドレ スからダウンロードできますから、ダウンロードの上インストールしてください。

http://www.vector.co.jp/soft/winnt/net/se348605.html

Firefox をインストールすると、一旦、Firefox が標準インターネットブラウザに指定されてしまいます が、次回 Internet Explorer を起動したときに Internet Explorer を標準ブラウザに指定するかどうかを問 い合わせてきますから、この時 Internet Explorer を標準ブラウザに指定すれば元に戻ります。

Firefox を起動したら、「ページ設定」を以下のように設定してください。この操作は1回だけしてあけば、以後はその設定が引き継がれます。

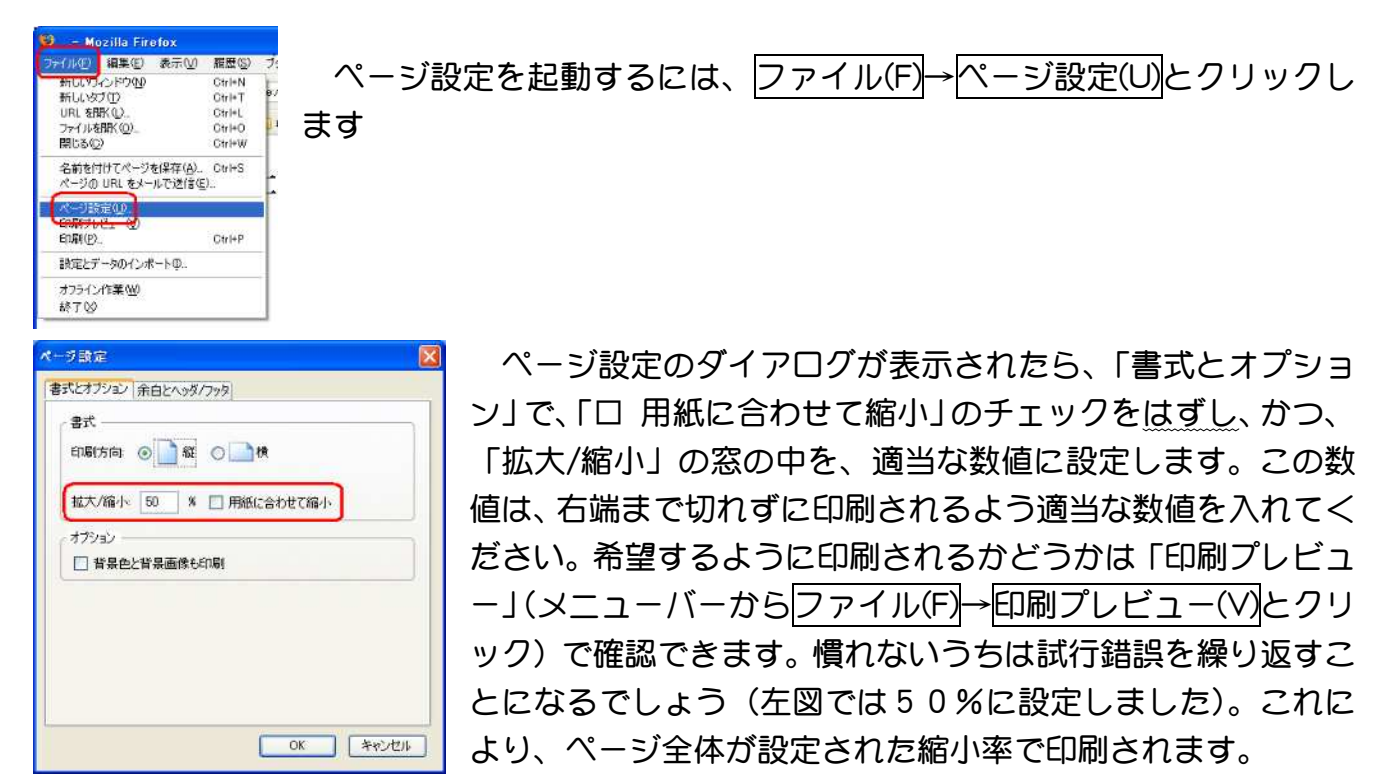

この状態で印刷したい申請書ファイルを読み込んで印刷(ファイル(F)→印刷(P)、ショートカットは Ctrl+P)すれば、先ほど設定した縮小率で印刷させることができます。Internet Explorer Ver.6 が標準ブラウザに指定されている場合、単に申請書ファイルをダブルクリック

しても Internet Explorer が起動してしまい、Firefox で読み込むことはできませんので、次のいずれかの操作でファイルを読み込みます。

①Firefox を起動し、メニューバーからファイル(F)→ファイルを開<(O)とクリックし、「ファ イルを開く」のダイアログから目的のファイル名をダブルクリックするか、シングルクリ ックで指定し、開<(O)ボタンをクリックする。

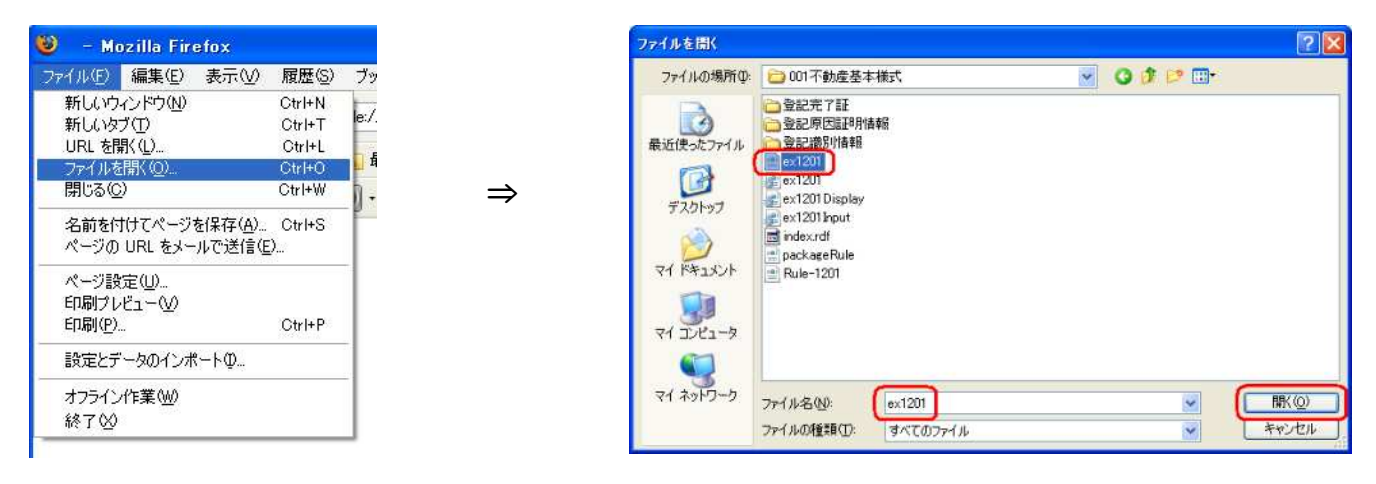

②デスクトップに Firefox のアイコンがある場合、印刷したいファイルのアイコンを Firefox のアイコン上にドラッグ&ドロップ(申請書ファイルのアイコンをマウスでクリックし、 ボタンを押したまま「引きずって(=drag)」、Firefox のアイコン上で「落とす(=drop)」こと) する。

本当は Internet Explorer Ver.6 だけでできればよいのですが、Internet Explorer Ver.6 には縮 小印刷の機能がないため、縮小印刷したいときだけ Firefox を利用するわけです。文字と図で 説明するとややこしいようですが、慣れれば感覚的に操作できるようになり、それほど面倒 でもありません。また、Firefox を使った場合、物件欄に部分的に罫線が引かれますが、今の ところこれを解消する方法はわかりません。 Internet Explorer Ver.7 または Ver.8 ユーザーの場合

Internet Explorer Ver.7 または Ver.8 には縮小印刷する機能があります。これは、以下の手 順で実行できます。

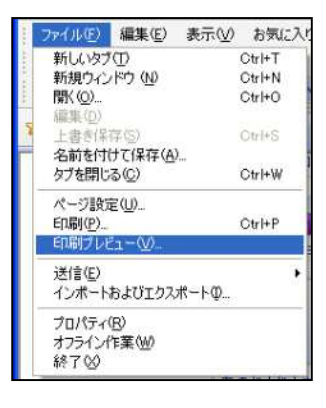

印刷したい申請書を表示させたら、印刷プレビュー画面を開きます。 印刷プレビュー画面を開くには、メニューバーからファイル→印刷プ レビューとクリックします。

すると、次のようにプレビュー画面が開きます。

| a way rea-         |                     | <u>لیا</u> |
|--------------------|---------------------|------------|
| 🖶 🔝 🖉 🖸 🖂 🖂 1x-yər | ▼ 縮小して全体を印刷する ▼     | 0          |
|                    |                     |            |
|                    |                     |            |
|                    | K-J(B) 1 /2 🔣 🧼 🍑 🔰 |            |

この画面で、ツールバーの 縮小して全体を印刷する 🖌 と表示されている窓の右側 の▼をクリックします。すると、いろいろな縮小/拡大率が表示されます。 縮小/拡大率の数値を選択するとその数値に応じてプレビュー画面も変化し ますから、プレビュー画面を確認しながら行右端まで表示されるような数値 を選択します。表示されている縮小/拡大率以外にも、一番下の「カスタム」

を選択すると右側に数値を入力できる窓が開きます から、任意の数値を入力することができます。

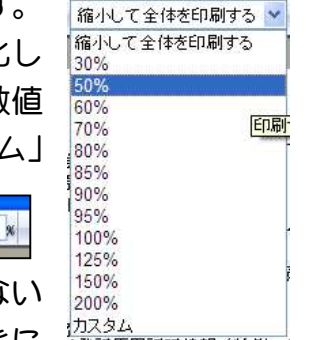

♥ 93

カスタム

文字が読めなくなるほど小さい数値を指定しても行全体が表示できない ときには、 🚺 のアイコンをクリックすれば印刷用紙の置き方を横置きに する指定ができますので、縮小率の調整に加えて用紙の置き方を「横置き」に指定すれば、

たいていの場合は大丈夫でしょう。なお、プレビュー画面右上端には「1/2 ページ」とか「1/3 ページ」などといった分数によるページ表示がされます。この数値の分母は、その文書全部 を印刷するのに何枚の用紙が必要か、分子は現在の表示画面が何ページ目に印刷されるかを 表示しています。従って、ここの表示が「1/1 ページ」と表示されるように縮小/拡大率を調 整すれば1ページに収めることができます。プレビュー画面で適当な設定ができたらツール バーの のアイコンをクリックすれば表示された状態で印刷できます。

| 8 887761- |                                                                                                    | × |
|-----------|----------------------------------------------------------------------------------------------------|---|
|           | 50%                                                                                                    | 0 |
|           | <pre> fit * C December 10 Steeps Stares Space 2000 control december 40 / 2000 control december 40 / 20</pre> |   |
|           |                                                                                                    |   |
|           | ページ(4) 1 /1 🔣 🔶 划                                                                                                    |   |

Internet Explorer Ver.6 から Ver.7 または Ver.8 へのアップグレード

以上のように Internet Explorer Ver.7 の方が操作が簡単なので、Internet Explorer Ver.6 ユー ザーは Ver.7 にアップグレードすればいいじゃないかということになりますが、事はそう簡単 ではありません。OSやアプリケーションをアップグレードするという行為は、実は少なか らず危険を伴う行為なのです。OSやアプリケーションをアップグレードした途端に、いま まで何も問題なく動いていたシステムに障害が発生することは実は珍しいことではありませ ん。長くパソコンを使っている方なら、何度かそういう「事故」に見舞われ、復旧させるた めに大変な苦労をしたという経験を1度や2度くらいは必ずしているものです。かく言う私 も、Microsoft から自動更新の通知が来たので、それに応じて Ver.7 にアップグレードした途 端に障害に見舞われました。通常のホームページの閲覧などでは何も問題ないのですが、オ ンライン申請システムにログインしようとすると Java エラーが出てログインできなくなって しまったのです。今までもログイン時に Java エラーが出ることがあり、その場合でも、一旦 Explorer を閉じ、再び起動しなおせば無事にログインできたのですが、今回はそれでもダメで した。それどころか、Java 以下のオンライン申請関連ソフトを一旦アンインストールした上 でインストールしなおしても症状は改善しません。その日は申請しなければならない事件を 抱えていたので、少々あわてました。しかし、幸か不幸か、うちにはもう一台、「遅い遅い」 代替機がありますので、それで申請することは出来ますから、それでとりあえず申請を終え てしまい、その日の仕事を終えてからゆっくり対処しようと考えてExplorerを閉じたところ、 再び Microsoft から自動更新の通知が来ており、開いてみると今度は Windows XP Service Pack 3 へのアップグレード通知でした。一か八かこれを実行してみたところ、症状が改善し、 正常にログインできるようになりました。

かくして、私の場合は大したことなく正常に戻りましたが、みんながみんな同じ手順で障 害を解消できるわけではありません。私の場合とは逆に、Service Pack 3 にアップグレードし たら障害が発生したと言う方もいらっしゃいますから、何が起こるかは「やってみなけりゃ わからない」のです。くどいようですが、現在、問題なく稼動しているOSやアプリケーシ ョンをアップグレードする場合は、そのような危険があることを認識し、十分に時間に余裕 があるときに行ってください。私は、新しいOSやアプリケーションにアップグレードすべ きかどうかは、「どうしても新版でないと実現できない機能があり、どうしてもそれを使わな ければならないとき以外は避けておいたほうがよい」と考えていますし、周りにもそうアド バイスしています。

復元ポイントの作成とシステムの復元

上記の危険を踏まえてもなおOSやアプリケーションをアップグレードしたい場合、最悪 の場合に備えて「復元ポイント」を作成しておくことを強くお勧めします。復元ポイントと は、そのポイントまでパソコンの設定を戻すことのできる基準点のことです。OSやアプリ ケーションをアップグレードした結果、障害が発生してしまった場合でも、復元ポイントま でシステムを復元すれば障害を解消することができます。復元ポイントは自動的に設定され る場合もありますが、OSやアプリケーションをアップグレードするような危険を伴う行為 をする場合には、アップグレードを実行する<u>前に</u>手動で復元ポイントを設定しておきます。 復元ポイントの設定方法及び復元の実行方法は別稿「復元ポイントの作成とシステムの復元」 で説明します。